## راهنمای ورود به سامانه ثبت نام دانشگاه شاهد

۱)جهت ورود به سامانه نام کاربری و رمزعبور بصورت پیش فرض شماره ملی شما می باشد

| بنظری بر<br>ورود به حساب کاربری                                           |  |
|---------------------------------------------------------------------------|--|
| ۰۷۰۲۶۲۰۸۴۱                                                                |  |
| ·                                                                         |  |
| فراوشی رمز عبور<br>*نام کاربری و رمز عبور به صورت پیشفرض کد ملی شما هستند |  |
| ورود                                                                      |  |
|                                                                           |  |

۲)دراولین مرتبه ورود به سامانه ثبت نام باید "رمزعبور" را تغییر دهید

| انشارت ب<br>بانشارت به |  |
|------------------------|--|
|                        |  |
|                        |  |
| تفيير                  |  |
|                        |  |

۳) جهت مشاهده فرم ها باید ایمیل شخصی خود را جهت مکاتبات بعدی و احراز هویت درج نمایید

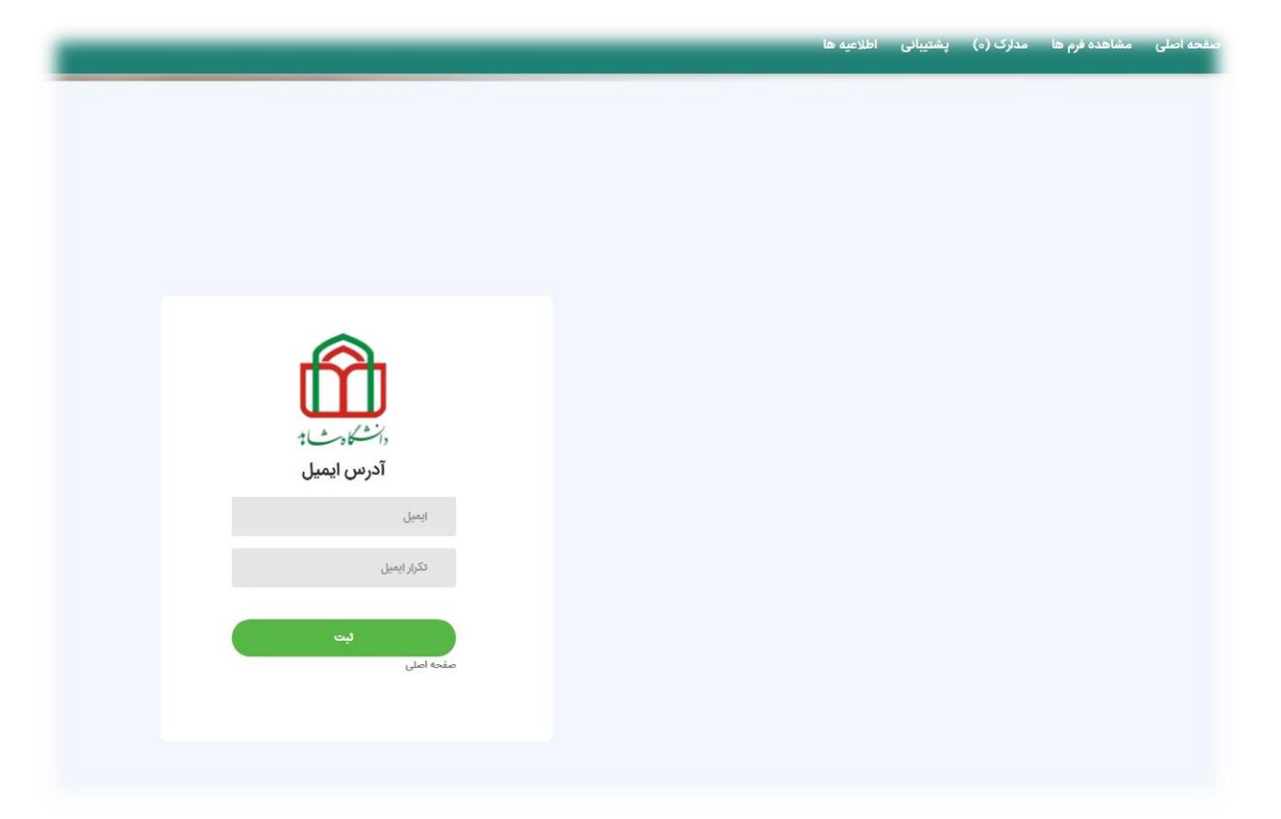

۴)پس از درج ایمیل پیامی مبنی بر ارسال ایمیل تایید نمایش داده می شود

| sabt.shahed.ac.ir says                 | ایمیل تایید برای شما ارسال شد<br>OK | اطلاعيه ها | پشتیبانی | مدارک (ہ) | مشاهده فرم ها | صفحه اصلی |
|----------------------------------------|-------------------------------------|------------|----------|-----------|---------------|-----------|
|                                        |                                     |            |          |           |               |           |
|                                        |                                     |            |          |           |               |           |
| رانشکاور شاید<br>آدرس ایمیل            |                                     |            |          |           |               |           |
| hojatpanah¥∞•F@gm<br>hojatpanah¥∞•F@gm | ail.com                             |            |          |           |               |           |
| ليت                                    | صفحه اصلي                           |            |          |           |               |           |

۵)وارد ایمیل شخصی شده و پس از مشاهده متن ایمیل، روی لینک <u>تاییدایمیل</u> کلیک نمایید

|                                                                  | 8 C                                                                                                    |
|------------------------------------------------------------------|----------------------------------------------------------------------------------------------------|
| 09:26 (9 min                                                     | es ago) 🟠 🔦 🗄                                                                                                    |
| این سامانه سیامگراریم<br>یک بر لینک ربن ایمیل خود را تایید کنید. | با سلام<br>بحمد آرمان عزیز،از ورود شما یا<br>رای ادامه فعالیت لازم است با<br>ا تشکر، دانشگاه شاهد<br><u>ایند ایمیل</u> |
| دانشگاه شاهد                                                     | مامانه ثبت نام و دریافت مداره                                                                                          |

۶)پس از تایید ایمیل می توانید از طریق منوی "حساب کاربری" جهت ورود به سامانه ثبت نام اقدام نمایید

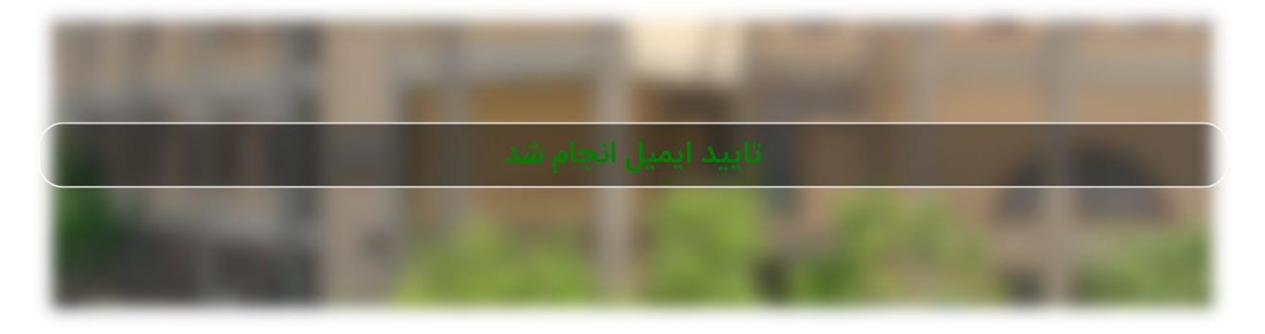

۷)روی منوی "مشاهده فرم ها" کلیک نمایید و فرم های تخصیص داده شده را با نهایت دقت تکمیل فرمایید.

| شروع مجدد | راهتما | مشاهده و تکمیل فرم | وضعيت      | پیش نیاز | آخرين مهلت  | تاريخ شروع | نام قرم                    |
|-----------|--------|--------------------|------------|----------|-------------|------------|----------------------------|
|           | راهنما | شروع               | شروع نكرده |          | IFoo/II//Y9 | 1Foo/ol/ol | اطلاعات و مدارك هويتی (٥١) |
|           |        | شروع               | شروع نكرده |          | 1Foo/11//Y9 | 1F00/01/01 | ارسال پیام به مدیر سیستم   |

تندرست و موفق باشید